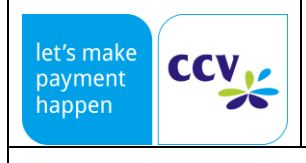

# CCV InSync CCV InSync C

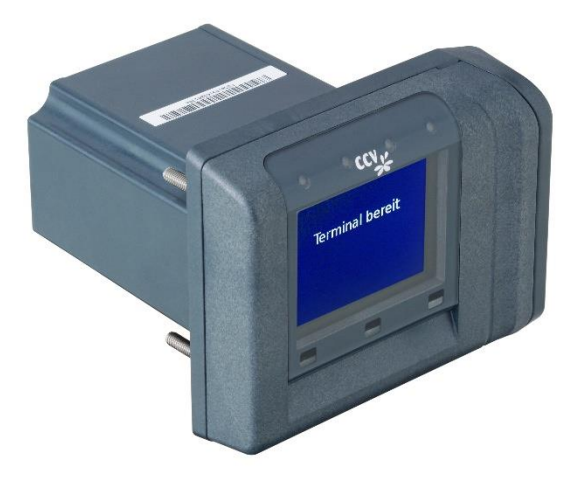

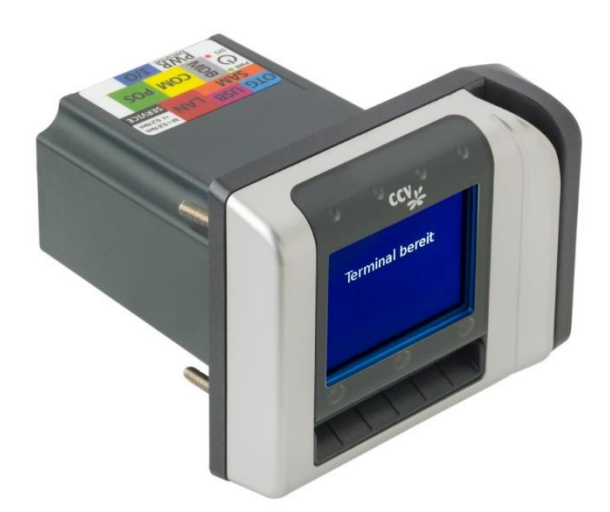

| let's make<br>payment<br>happen | ccv |
|---------------------------------|-----|
|                                 |     |

# CCV InSync

PA91P005

Rev.: 03

Page 2/16

### Glossary

| 1 | Purpose                                          | 3  |
|---|--------------------------------------------------|----|
| 2 | Scope                                            | 3  |
| 3 | Glossary                                         | 3  |
| 4 | Startup<br>4.1 Startup via TS3                   | 4  |
|   | 4.2 Startup via ZVT                              | 9  |
|   | 4.3 Startup via MDB                              | 11 |
|   | 4.4 Startup via O.P.I.                           | 11 |
| 5 | Standalone operation                             | 12 |
|   | 5.1 Standalone configuration via TS3             | 12 |
|   | 5.2 Further information on the digital I/O ports | 12 |
|   | 5.3 Connection aid I/O cable with open ends      | 12 |
|   | 5.4 Circuit example digital I/O                  | 13 |
| 6 | Logfile                                          | 14 |
| 7 | Documents                                        | 16 |
| 8 | FAQ                                              | 16 |
|   |                                                  |    |

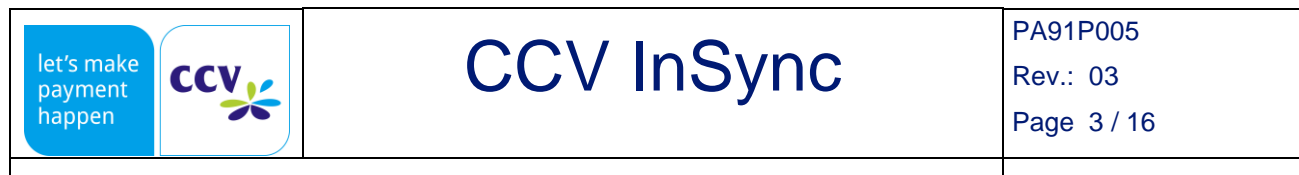

12/2020

### 1 Purpose

Instruction to setup a CCV InSync Terminal with software version 59.xx. Successor versions may differ.

### 2 Scope

CCV Group, Integrators.

#### 3 Glossary

- CCV InSync: 3in1 Payment Terminal
- TS3: Terminal Supervisor 3, Software to administrate the Terminals
- TID: Terminal-ID
- PU: Processing Unit
- Further terms and information: see system manual

| let's make<br>payment<br>happen | CCV InSync | PA91P005<br>Rev.: 03<br>Page 4 / 16 |
|---------------------------------|------------|-------------------------------------|
| Setup Manual                    |            | 12/2020                             |

#### 4 Startup

You can put the CCV InSync Terminal into operation in the following ways.

#### 4.1 Startup via TS3

Make sure your PC is connected to the CCV InSync via USB- or LAN-cable. Power up the CCV InSync. After boot up the display of the CCV InSync shows **"Inbetriebnahme erforderlich, Außer Betrieb**" / **"Initiation required, Out of use**". Start Terminal Supervisor 3 (TS3). You will need the licence level 3 or higher. Click in menu **"Connection**" – **"New**" and configure the connection as shown below. The description shows startup via USB.

| TS3 Connection s | ettings         |                                    | ? | × |
|------------------|-----------------|------------------------------------|---|---|
|                  |                 |                                    |   |   |
| Name: CCV InS    | ync USB         |                                    |   |   |
| Terminaltyp      | CCV I           | nSync                              |   | • |
| Softwaretyp      | SECposEv        | 0                                  |   | • |
| Connection       | TCP/IP co       | nnection                           |   | • |
|                  |                 |                                    |   |   |
|                  |                 |                                    |   |   |
|                  |                 |                                    |   |   |
| IP / Hostnam     | ne              | 169.254.2.1                        |   |   |
| Port             |                 | 20002                              |   |   |
| ZModem por       | t               | 21002                              |   |   |
| Connection t     | timeout (ms)    | 1000                               |   |   |
|                  |                 |                                    |   |   |
|                  |                 |                                    |   |   |
|                  |                 |                                    |   |   |
| Connection t     | cpip: 169, 254, | 2.1:Port=20002.ConnectTimeout=1000 |   |   |
|                  |                 | ,                                  |   |   |
|                  |                 | Cancel                             | Q | ( |

|--|

Connect to the CCV InSync by double click on the connection. If the connection was successful the grey square changes from light green to dark green for 20 seconds (dark green = connection to CCV InSync is established).

| TerminalSupervisor 3 - Evolution - 15.2.2                                    |         |        |                |             |                 |              |      |
|------------------------------------------------------------------------------|---------|--------|----------------|-------------|-----------------|--------------|------|
| <u>File</u> <u>Connection</u> <u>Service</u> Language selection <u>H</u> elp |         |        |                |             |                 |              |      |
| 🖻 🖬 🎦 🗹 🗙 🗞 🔞 🕯                                                              | n Sy    | €      | : 6. 8         | ð 🗜 6       | Termina         | l maintenanc | •    |
| CCV InSync USB                                                               |         |        |                |             |                 |              |      |
|                                                                              | uration | Output | Remote control | Terminallog | File management | Softkeys     | Card |
|                                                                              | Config  |        |                |             |                 |              |      |

Note: At the same time some menu functions will be active. By click on (Display terminal version) or at the menu bar "**Service**" – "**Version**" you will get information about the CCV InSync shown in the output tab.

| TerminalSupervisor 3 - Evolution - 15.2.2       |                                                                                                    |  |  |  |  |  |
|-------------------------------------------------|----------------------------------------------------------------------------------------------------|--|--|--|--|--|
| Eile Connection Service Language selection Help |                                                                                                    |  |  |  |  |  |
| 📔 🔄 🖄 🛛 🗡 🚳 🎬 🖏                                 | 💕 🚽 🍸 🗹 🗙 🎕 🚯 🎬 💯 € 📑 🗙 🔒 🖉 🗊 🗊 🗊 Terminal maintenance 🔻                                                                                                    |  |  |  |  |  |
| Display term                                    | inal version                                                                                                    |  |  |  |  |  |
| CCV InSync USB                                  |                                                                                                    |  |  |  |  |  |
| atio                                            | Output         Remote control         Terminallog         File management         Softkeys         Card profiles         Logo         Terminal locks         Cronjobs         Update |  |  |  |  |  |
| i figur                                         |                                                                                                    |  |  |  |  |  |
| Ō                                               | Terminal ID: 0000000                                                                                                    |  |  |  |  |  |
| 29                                              | Next receipt number: 4                                                                                                    |  |  |  |  |  |
| areo (                                          | Last trace number: 36<br>Unauthorised transactions present: No                                                                                                    |  |  |  |  |  |
| iscell                                          | Unauthorised offline transactions present: No<br>SK state: 3                                                                                                    |  |  |  |  |  |
| Σ                                               | Key generation number (hex): 62<br>Product table version: B+S Card V4.11 , 2011-02-22T00:00:00                                                                                       |  |  |  |  |  |
|                                                 | DHCP: off<br>IP address: 192, 168, 1, 42                                                                                                    |  |  |  |  |  |
|                                                 | Host version: 2936<br>DAM- 512 MB                                                                                                    |  |  |  |  |  |
|                                                 |                                                                                                    |  |  |  |  |  |
|                                                 | INSYNC                                                                                                    |  |  |  |  |  |
|                                                 | - Key-Loading-Status:betriebsbereit<br>- Fraud-Status:in Ordnung                                                                                                    |  |  |  |  |  |
|                                                 | - Fraud-Register:00000000-00000000-00000000                                                                                                    |  |  |  |  |  |
|                                                 | 4eye:nicht vorhanden                                                                                                    |  |  |  |  |  |
|                                                 | XPRESS-MSC/InSync-Ctis-Pn5180:verfügbar<br>- Secure-Link:nicht vorhanden                                                                                                    |  |  |  |  |  |
|                                                 | Terminal locks:                                                                                                    |  |  |  |  |  |
|                                                 | Initialization necessary                                                                                                    |  |  |  |  |  |
|                                                 | Induor recessary                                                                                                    |  |  |  |  |  |
|                                                 | Modulversionen:                                                                                                    |  |  |  |  |  |
|                                                 | INSYNC.SECCVD.t02.0059.21.01.20180817<br>ATDWHU SEEDOEF-CUCTR T0000.01.01.40000                                                                                                    |  |  |  |  |  |
|                                                 | APDUACL_DEFAULT:SECCVD.100101.01.01.0000                                                                                                    |  |  |  |  |  |
|                                                 | EMVCTLS-AXP:Alcineo.AXP_3.1.0#009                                                                                                    |  |  |  |  |  |
|                                                 | EMVCTLS-EP:Alcineo.N/A.N/A.N/A<br>EMVCTLS-MCL:Alcineo.MCL_3.1.1#008                                                                                                    |  |  |  |  |  |
|                                                 | EMVCTLS-PW:Alcineo.PW_2.2.0#010<br>EMVKERNEL:CCVD.v0005.00.00+0000                                                                                                    |  |  |  |  |  |
|                                                 | EMVL1-TDA8035:CCVD.v0001.00.00+0000<br>EMVTAGSWHL EMVDCPOSTAGS:CCVCTP.T0000.01.01+0000                                                                                               |  |  |  |  |  |
|                                                 | ESERVER:SECCVD.t0059.21.01+138013<br>HsmDriver:CCVD.p0001.00.00+138013                                                                                                    |  |  |  |  |  |
|                                                 | IFM_TDA8035_SW:CCVD.v0001.00.00+0000<br>INIT:CCVD.0001.05.02                                                                                                    |  |  |  |  |  |
|                                                 | INSTRUCTOR DOB 10 102                                                                                                    |  |  |  |  |  |
|                                                 | InSync-Ctls-Pn5180-EEPROM:NXP.v0153.00.00+0000                                                                                                    |  |  |  |  |  |
|                                                 | Insync-Ctis-Ph5180-EEPROMCONTENT:CCVCTP.1CE71FBB44AA650DCC85B0AF3DCB8000614EF4E8597840745F05FA29580425E8<br>InSync-Ctis-Ph5180-FIRMWARE:NXP.v0003.12.00+0000                         |  |  |  |  |  |
|                                                 | InSync-Ctis-Pn5180-LEVEL1HASH:CCVCTP.7dbed882aebd1e52404adabff43c8bcec5f045a034ca99cecb07644739b2c2ec<br>InSync-Ctis-Pn5180-LIBRARY:NXP.v0004.06.00+0000                             |  |  |  |  |  |

| let's make<br>payment<br>happen | CCV InSync | PA91P005<br>Rev.: 03<br>Page 6/16 |
|---------------------------------|------------|-----------------------------------|
|                                 |            |                                   |

12/2020

Click on tab "Remote control" and "Start". Then click on "Service" und "Initiation".

| juration                                          | Output Remote control Terminallog    |  |
|---------------------------------------------------|--------------------------------------|--|
| sous Config                                       | Menu<br>Terminal<br>Rec. w. closure> |  |
| Postings><br>Information><br>E Diagnosis/Network> |                                      |  |
|                                                   | Prepaid><br>Settings><br>GeldKarte>  |  |
|                                                   |                                      |  |

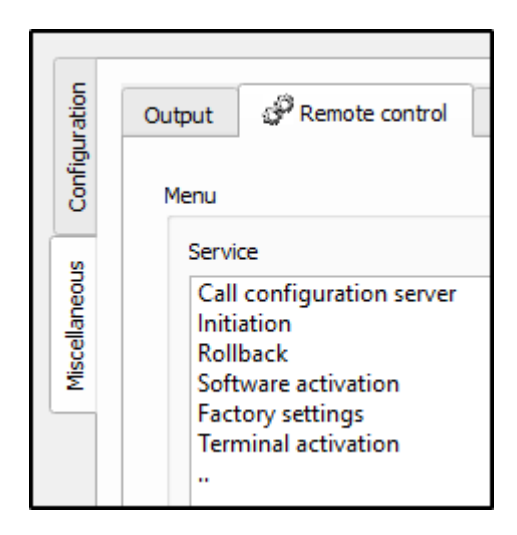

Choose the favored language, for example English.

| ration        | Output Premote control Terminallog             |
|---------------|------------------------------------------------|
| Miscellaneous | Menu<br>Sprache wählen<br>Deutsch><br>English> |

#### Type in the 8-digit TID. Repeat the entry of the TID. You will get the TID from your Network-provider.

| Startup<br>Please enter the terminal ID and press OK: | Startup<br>Please enter the terminal ID and press OK: |  |  |
|-------------------------------------------------------|-------------------------------------------------------|--|--|
| 12345678                                              | 12345678                                              |  |  |
| Cancel OK                                             | Cancel OK                                             |  |  |
| ✓ Use menu mapping                                    | ✓ Use menu mapping                                    |  |  |

| let's make<br>payment<br>happen | CCV InSync | PA91P005<br>Rev.: 03<br>Page 7/16 |
|---------------------------------|------------|-----------------------------------|
| Setup Manual                    |            | 12/2020                           |

#### Choose the PU.

| ration        | Output                                             | Remote control                                                                    | Terminallog | File managemer         | t Softkeys                               | Card profiles | Logo | Terminal locks |
|---------------|----------------------------------------------------|-----------------------------------------------------------------------------------|-------------|------------------------|------------------------------------------|---------------|------|----------------|
| Configu       | Menu                                               |                                                                                   |             | Messa                  | es                                       |               |      |                |
| Miscellaneous | Selec<br>1: G<br>2: N<br>8: L<br>58:<br><b>99:</b> | :t PU<br>iPRS><br>/odem/ISDN Prod,><br>AN/WLAN><br>Testhost B+S><br>Testhost CCV> | >           | Co<br>Ple<br>Ple<br>Su | nnecting<br>ase wait<br>ase wait<br>cess |               |      |                |

# Choose DHCP or a static IP-address. Following you can choose if you like to setup cash register connections.

| DHCP<br>Use DHCP?  | Startup<br>Host connection check successful |    |
|--------------------|---------------------------------------------|----|
| No Yes             |                                             | ОК |
| ✓ Use menu mapping | ✓ Use menu mapping                          |    |

You can then choose whether a cash register connection should be activated.

| ECR connection<br>Do you want to reconfigure cash register connections? |     |
|-------------------------------------------------------------------------|-----|
| No                                                                      | Yes |
| ✓ Use menu mapping                                                      |     |

If you like to setup cash register connections you can choose between ZVT, MDB and O.P.I.. To finish ECR connection click on "." below "**OPI (serial)**".

| Configuration | Output Remote control Terminallog                                                                  |
|---------------|----------------------------------------------------------------------------------------------------|
| Miscellaneous | ECR connection<br>ZVT (TCP/IP) (X)<br>OPI (TCP/IP) (X)<br>ZVT (serial) (X)<br>OPI (serial) ( )<br> |

| let's make<br>payment<br>happen | CCV InSync | PA91P005<br>Rev.: 03<br>Page 8 / 16 |
|---------------------------------|------------|-------------------------------------|
| Setup Manual                    | 12/2020    |                                     |

After successful initiation the OPx executes some diagnosis.

| Receipts                                                     |                                  |  |  |  |
|--------------------------------------------------------------|----------------------------------|--|--|--|
| ** Success<br>- EVALUATION VERSI                             | **<br>[ON -                      |  |  |  |
| CCV Deutschland (<br>Setup<br>CCV InSync                     | GmbH                             |  |  |  |
| Configuration diagr                                          | nosis                            |  |  |  |
| 13.09.2018<br>Terminal ID<br>TA-No.<br>Max. Offline bookings | 13:45<br>12345678<br>000046<br>5 |  |  |  |
| ** Success<br>- EVALUATION VERSI                             | **<br>[0N -                      |  |  |  |
| CCV Deutschland (<br>Setup<br>CCV InSync                     | GmbH                             |  |  |  |
| EMV configuration dia                                        | agnosis                          |  |  |  |
| 13.09.2018<br>Terminal ID<br>TA-No.                          | 13:45<br>12345678<br>000047      |  |  |  |
| Terminal                                                     | <br>0F                           |  |  |  |

The display from CCV InSync shows "Terminal bereit" / "Terminal ready" and the upper left LED flashes green.

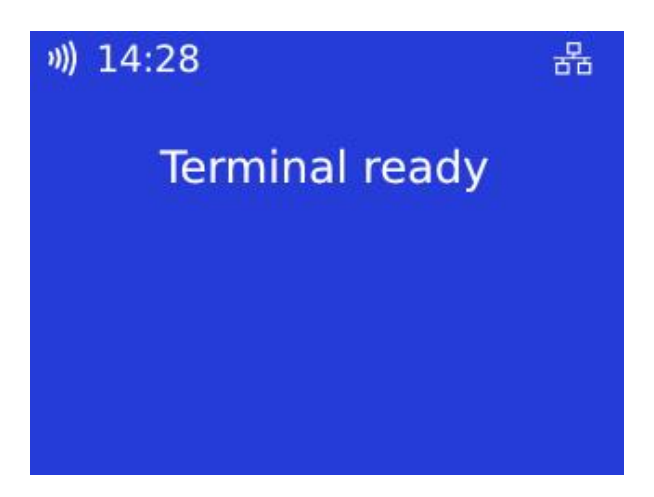

|--|

12/2020

#### 4.2 Startup via ZVT

# Please start the CCV software tool **"ZVT-Automatensimulation**". Alternatively you can send the ZVT commands to the CCV InSync with your application.

| 🛱 Automatensimulation (Build: Nov 8 2016 11:28:30) - 169.2                                               | 54.2.1:20007                                                                                                    |                    | - 0                 | × |
|----------------------------------------------------------------------------------------------------|----------------------------------------------------------------------------------------------------|--------------------|---------------------|---|
| Simulation angehalten! Simulationseinstellungen Aktion: D6 B0 Abbruch senden Anzeige Statusinformationen | <ul> <li>✓ Erweiterte Anmeldung</li> <li>✓ Erweitertes Kartelesen</li> <li>✓ TLV-Container senden</li> <li>✓ Simulation starten</li> <li>Aktion ausführen</li> <li>Aktion abbrechen</li> <li>✓ Simulation anhalten</li> <li>✓ Einstellungen</li> </ul> | Beleginformationen | Belegdaten in Datei |   |

| let's make payment happen CCV InSync | PA91P005<br>Rev.: 03<br>Page 10/16 |
|--------------------------------------|------------------------------------|
|--------------------------------------|------------------------------------|

To configure the settings click on **"Einstellungen**". To send a command to the CCV InSync click on **"Simulation starten**", set the checkboxes as shown below and confirm with **"OK**".

| Anmeldung                                                                                                    | ×                                                                                                    |
|----------------------------------------------------------------------------------------------------|----------------------------------------------------------------------------------------------------|
| <ul> <li>Automatische Erkennung d</li> <li>TLV-Container senden EM</li> <li>Drucktexte in 06 D3 sende</li> </ul>                                                                                                    | ler Kassenschnittstelle Passwort: 010203<br>IV Config (Tag 40): B080<br>m (Blockdruck)                                                                                                    |
| Configbyte           0000 0001         □         Reservia           0000 0010         ✓         Kasse dr           0000 0100         ✓         Kasse dr           0000 1000         ✓         Kasse dr           0000 1000         ✓         Kasse st           0001 0000         ✓         Kasse st           0010 0000         ✓         Kasse st           0100 0000         ✓         Betragst           1000 0000         ✓         Druckfur | rt<br>uckt Zahlungsbelege<br>uckt administrative Belege<br>ünscht Zwischenstatus-Information<br>euert Zahlungsfunktion<br>euert Verwaltungsfunktion<br>restätigung von Kasse erforderlich<br>nktionen ausschalten |
| Währungskennzeichen:         ✓         Währungskennzeicher         Euro         Servicebyte         Servicebyte         Servicebyte senden         ✓         Servicebyte senden         ✓         Große Fonts bei Au                                                                                                    | T über Funktionstasten einblendbar<br>Itorisierung<br>OK                                                                                                    |

Select the command "08 13 Konfiguration ändern" at the drop-down menu "Aktion" and click on "Aktion ausführen".

| 2016 11:28:30) - 169.25                                                                                         | 54.2.1:20007                                                                                                    |                                                                       | - 1           |       | × |
|----------------------------------------------------------------------------------------------------|----------------------------------------------------------------------------------------------------|-----------------------------------------------------------------------|---------------|-------|---|
| Simulation seinstellungen Aktion:          Aktion:       Image: Simulation andern         Anzeige       Anzeige | ✓       Erweiterte Anmeldung         ✓       Erweitertes Kartelesen         ✓       TLV-Container senden         Simulation starten | Beleginformationen Externen Printer verwender Alte Belegdaten löschen | Eelegdaten in | Datei |   |
|                                                                                                    | Einstellungen                                                                                                    |                                                                       |               |       |   |

| let's make<br>payment<br>happen | CCV InSync | PA91P005<br>Rev.: 03<br>Page 11/16 |
|---------------------------------|------------|------------------------------------|
| Setup Manual                    | 12/2020    |                                    |

Type in the 8-digit TID, the PU and IP-address or select DHCP and confirm with "OK".

| Konfiguration änd | dern     |                |   |   |   |   |   |   |     |      |    | × |
|-------------------|----------|----------------|---|---|---|---|---|---|-----|------|----|---|
| Allgemein         |          | Netzwerk       |   |   |   |   |   |   |     |      |    | 1 |
| Terminal-ID:      | XXXXXXXX | IP-Adresse:    |   | 0 | · | 0 | • | 0 | ÷   | 0    |    |   |
| PU:               | 1        | Subnetz-Maske: |   | 0 | • | 0 | • | 0 | •   | 0    |    |   |
|                   |          | Gateway:       |   | 0 | • | 0 | • | 0 | •   | 0    |    |   |
|                   |          | DHCP:          | ~ |   |   |   |   |   |     |      |    |   |
|                   |          |                |   |   | 0 | к |   |   | Abb | rech | en |   |

Please select the command "06 93 Initialisierung" at the drop-down menu "Aktion" and click on "Aktion ausführen". If it was successfully operated it will show "Initialisierung erfolgreich" at

#### "Statusinformationen".

At last select the command "06 70 Diagnose" at the drop-down menu "Aktion", select the "Diagnose-Typ" "EMV-Diagnose" at the drop-down menu and confirm with "OK".

| Diagnose-Typ auswählen                  | $\times$  |
|-----------------------------------------|-----------|
| Diagnose-Typ:                           | OK        |
| EMV-Diagnose 💌                          | Abbrechen |
| Leitungsdiagnose<br>Erweiterte Diagnose | ]]        |

Now "Statusinformationen" shows "Diagnose erfolgreich" and the CCV InSync shows "Terminal bereit" / "Terminal ready".

You can check the configuration (for example: TID, own IP, Host-IP) with command "06 1A Konfiguration drucken".

#### 4.3 Startup via MDB

You can use MDB commands for startup and find relevant commands here: <u>https://download.ccv-deutschland.de/allgemein/OPP/OPP-C60/Dokumentation/OPP-C60\_MDB\_ManufacturerSpecificExtension\_Configuration.pdf</u>

#### 4.4 Startup via O.P.I.

It is not possible to execute an initiation via O.P.I.. Please initialize the CCV InSync via TS3, ZVT or MDB as described.

| let's make<br>payment<br>happen | PA91P005<br>Rev.: 03 |
|---------------------------------|----------------------|
|                                 | Page 12/16           |

12/2020

#### 5 Standalone operation

Utilizing the DigOut pin the CCV INSync can be operated in a standalone mode without the need of being connected to an ECR. In this configuration no impulse to release the product or service is being emitted, but one impulse per unit payed (e.g. 5 units of 50 cents each = 2,50 euros = 5 impulses to the VMC). Thus a coin insertion is simulated.

#### 5.1 Standalone configuration via TS3

Via the menu item "Common Settings" -> "Application settings" -> "InSync-standalone application" -> "Activate InSync-standalone application" the standalone mode can be activated. Furthermore, the base amount, the maximum amount and the operator timeout can be configured.

|   | Common Settings           | Secure Settings | Internal Settings | Connection settings | EMV configuration | Init configuration | Ctp settings |
|---|---------------------------|-----------------|-------------------|---------------------|-------------------|--------------------|--------------|
|   |                           |                 |                   |                     |                   |                    |              |
|   | Configuration k           | ey              |                   |                     | Configuration     | n value            |              |
| _ | Version                   | info            |                   |                     |                   |                    |              |
|   | Language                  | settings        |                   |                     |                   |                    |              |
|   | Service                   | settings        |                   |                     |                   |                    |              |
|   | Cashpoin                  | t settings      |                   |                     |                   |                    |              |
|   | Timeout                   | settings        |                   |                     |                   |                    |              |
|   | Terminal                  | . settings      |                   |                     |                   |                    |              |
|   | 💌 Applicat                | ion settings    |                   |                     |                   |                    |              |
|   | Custo                     | mer specific pr | cocessing ID      |                     | 23                |                    |              |
|   | ▶ Taxi                    | Application     |                   |                     |                   |                    |              |
|   | Polic                     | e Application   |                   |                     |                   |                    |              |
|   | ► DB Ap                   | plication       |                   |                     |                   |                    |              |
|   | Mini                      | POS             |                   |                     |                   |                    |              |
|   | Open                      | Application Mar | nager             |                     |                   |                    |              |
|   | secuc                     | ard             |                   |                     |                   |                    |              |
|   | ADAC                      | application     |                   |                     |                   |                    |              |
|   | <ul> <li>InSyn</li> </ul> | c-standalone Ap | plication         |                     |                   |                    |              |
|   | Ac                        | tivate InSync-s | tandalone appli   | lcation             | ✓                 |                    |              |
|   | Ba                        | sic amount [min | or units]         |                     | 100               |                    |              |
|   | Ma                        | ximum amount [m | inor units]       |                     | 2500              |                    |              |
|   | Op                        | erator timeout  | [s]               |                     | 20                |                    |              |
|   | IS08583                   | protocol settim | ngs               |                     |                   |                    |              |

#### 5.2 Further information on the digital I/O ports

Via the inputs DigIn1 – DigIn3 the capacitive buttons for "Abort", "Plus" and "ok" can be operated externally with the help of push buttons. If the cancel button remains switched on for a longer period of time, an empty coin return is assumed and the device switches to an "out of order" state. This is achieved by means of a normally open contact, which switches the respective input to ground.

**Pulse length:** The signals are omitted alternately with 100ms signal, 100ms pause. **Note:** In a future version of SECpos EVO the interval lengths will be individually adjustable.

#### 5.3 Connection aid I/O cable with open ends

#### I/O cable article number 03134-91

The cable assignment is to be taken from the drawing number PA00K046.

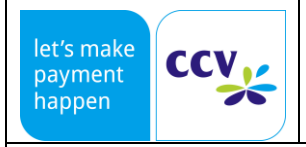

# CCV InSync

PA91P005

Rev.: 03

Page 13/16

12/2020

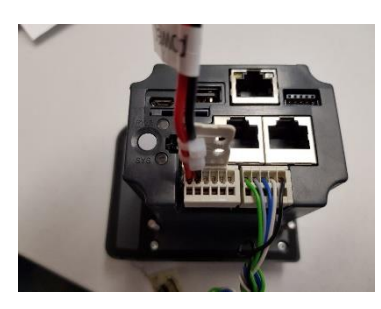

| PIN       | 6     | 5       | 4   | 3   | 2   | 1   | 5        | 4       | 3       | 2       | 1       |
|-----------|-------|---------|-----|-----|-----|-----|----------|---------|---------|---------|---------|
| Bild      | rot   | schwarz | n/a | n/a | n/a | n/a | grün     | grau    | blau    | weiß    | schwarz |
| Belegung  | + 12V | GND     |     |     |     |     | DigOut 1 | DigIn 1 | DigIn 2 | DigIn 3 | GND     |
| I/O Kabel | rot   | schwarz |     |     |     |     | braun    | gelb    | grün    | blau    | rot     |

#### 5.4 Circuit example digital I/O

DigOut1 is a so called "open collector" circuit. This is used to switch the ground on an impulse. This can then be used to control a replay, for example.

**Note:** It should be noted that in the circuit example, due the the inertia of a relay, it is not possible to display the output of several impulses via the relay. However, it illustrates the electrical circuitry and the operating principle.

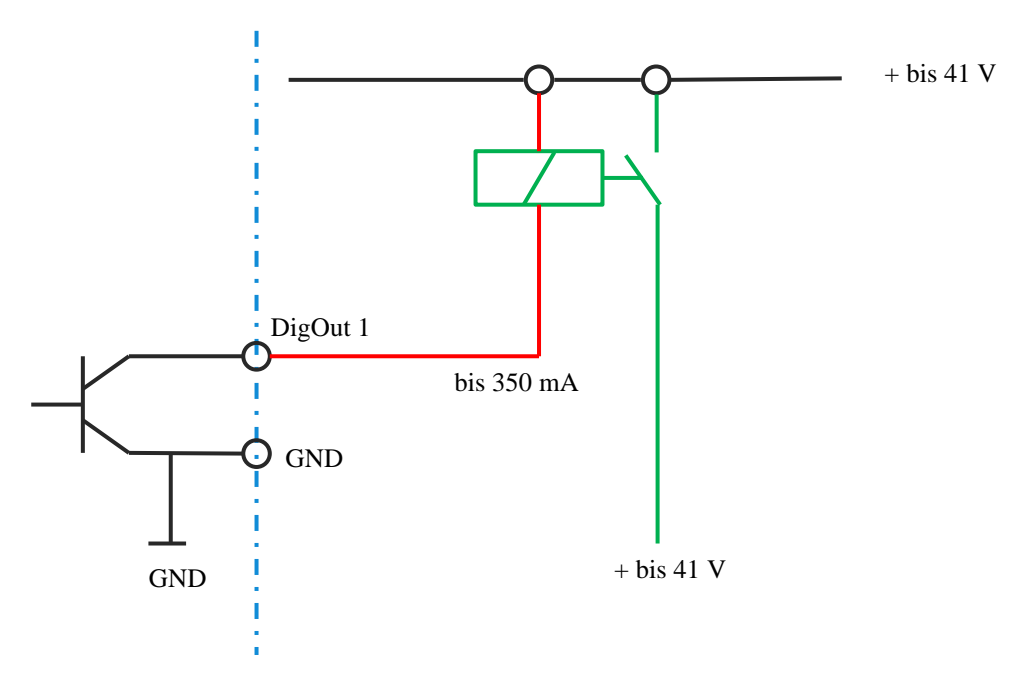

Circuit example for the connection of three external buttons with identical functionality as the InSync's integrated capacitive buttons (Abort, plus, ok).

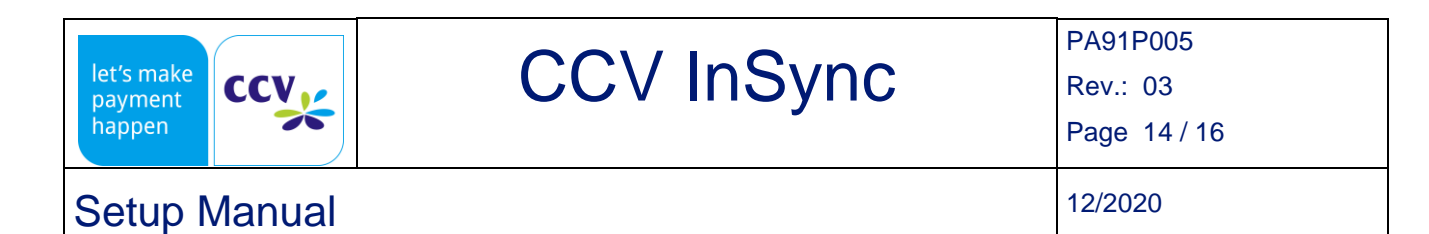

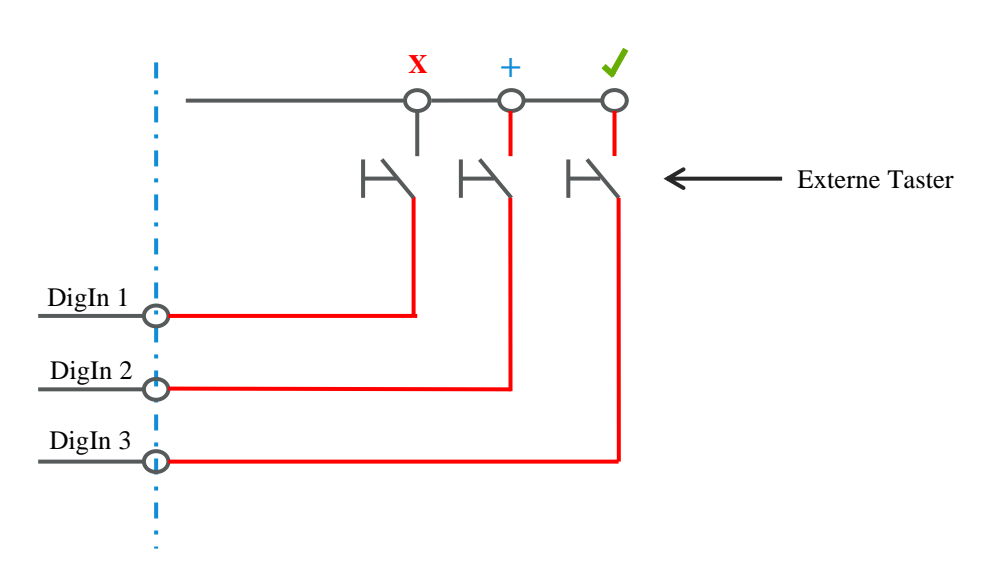

### 6 Logfile

To have a short documentation about the executed setup process you can create a logfile via TS3 by performing the following steps. This file will also help for diagnosis and support.

Doubleclick on "**CCV InSync USB**" (or similar description) to connect to the CCV InSync. Click on symbol "Load and export all log and configuration files".

| TerminalSupervisor 3 - Evolution - 15.2.2                                    |       |                    |                                      |             |                 |               |      |  |
|------------------------------------------------------------------------------|-------|--------------------|--------------------------------------|-------------|-----------------|---------------|------|--|
| <u>File</u> <u>Connection</u> <u>Service</u> Language selection <u>H</u> elp |       |                    |                                      |             |                 |               |      |  |
| 📔 🖬   🎦 🖙 🗙   🗞 🚳   🎬                                                        | 6 Y   | € 🗄                | 12 😡 🐰                               | ð 🖟 6       | Termina         | l maintenance | •    |  |
| Load and export all log and configuration files                              |       |                    |                                      |             |                 |               |      |  |
| CCV Insync USB                                                               |       |                    |                                      |             |                 |               |      |  |
|                                                                              | ation | Output             | Remote control                       | Terminallog | File management | Softkeys      | Card |  |
|                                                                              | igur  |                    |                                      |             |                 |               |      |  |
|                                                                              | Conf  | Termin<br>Serial r | nal ID: 12345678<br>number: 06676300 |             |                 |               |      |  |
|                                                                              | S     | Nextr              | eceipt number: 4                     |             |                 |               |      |  |

Alternatively you can click on the tab "Service" and "Read terminal information".

| TerminalSupervis | or 3 - Evolution - 15.2.2                  |                                                   |
|------------------|--------------------------------------------|---------------------------------------------------|
| File Connection  | Service Language selection Help            |                                                   |
| i 🍙 📮 🛉 😜        | Sw Software update                         | € 📑 🖬 💵                                           |
|                  | Software activation                        |                                                   |
| CCV InSync US    | 🔯 Reboot terminal                          |                                                   |
|                  | 😫 Read / send file                         | Output Remote control                             |
|                  | 🕞 Read terminal information                |                                                   |
|                  | R Load and export all log and configuartic | n files                                           |
|                  | ① Version                                  | Serial number: 06676300<br>Next receipt number: 4 |

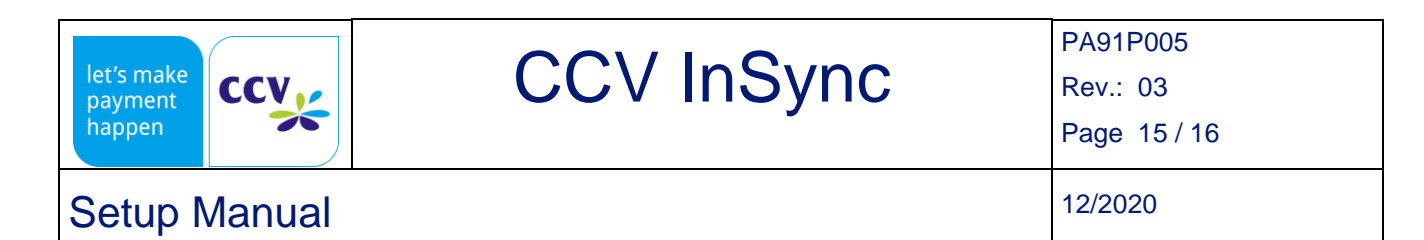

#### Name the logfile, choose a location to store and confirm with "Save".

| T83 Save terminal info                  | rmation                                                                     |                     | ×          |
|-----------------------------------------|-----------------------------------------------------------------------------|---------------------|------------|
| $\leftarrow \rightarrow \cdot \uparrow$ | $\ll$ CCV-Deutschland $\Rightarrow$ TS3 $\Rightarrow$ $\qquad$ $\checkmark$ | ت "TS3" durchsuchen | Ą          |
| Dateiname:                              | Logfile                                                                     |                     | ~          |
| Dateityp:                               | Terminalinformation (*.zip)                                                 |                     | ~          |
|                                         |                                                                             |                     |            |
|                                         |                                                                             |                     |            |
|                                         |                                                                             |                     |            |
| <ul> <li>Ordner durchsuch</li> </ul>    | en                                                                          | Speichern A         | Abbrechen: |

# CCV InSync

PA91P005

Rev.: 03 Page 16/16

**Setup Manual** 

12/2020

#### 7 Documents

- System manual: <u>https://download.ccv-deutschland.de/allgemein/CCV\_InSync/Dokumentation</u>
- CCV InSync: <a href="https://www.ccv.eu/de-de/partner-integratoren-netzbetreiber/unbediente-bezahlloesungen/ccv-insync">https://www.ccv.eu/de-de/partner-integratoren-netzbetreiber/unbediente-bezahlloesungen/ccv-insync</a>

### 8 FAQ

- How can I get in touch with CCV Hotline?
   <u>https://www.ccv.eu/de-de/partner-integratoren-netzbetreiber/service-und-support</u>
- What is the website from CCV Deutschland? <u>https://www.ccv.eu/de-de</u>
- Where can I get the Terminal-ID (TID) from? You will get it from your network-provider.
- What is a PU? Processing Unit (host-set connection configuration).
- What protocols are available with CCV InSync? ZVT (serial/IP), O.P.I. (IP, serial is not supported), MDB (serial).
- Where can I get the installation files for Terminal Supervisor 3 (TS3)?
   <a href="https://download.ccv-deutschland.de/allgemein/Terminal\_Supervisor/TS3">https://download.ccv-deutschland.de/allgemein/Terminal\_Supervisor/TS3</a>
   (you will get the username and password for protected download area from your contact at CCV Deutschland)
- Where can I get installation files for ZVT-Automatensimulation?
   <a href="https://download.ccv-deutschland.de/allgemein/Tools.allgemein/ZVT-Automatensimulation">https://download.ccv-deutschland.de/allgemein/Tools.allgemein/ZVT-Automatensimulation</a>
   (you will get the username and password for protected download area from your contact at CCV Deutschland)
- Where can I get installation files for xPay (O.P.I.)?
   <u>https://download.ccv-deutschland.de/allgemein/Tools allgemein/xPay</u>
   (you will get the username and password for protected download area from your contact at CCV Deutschland)
- Where can I find data sheets?
   System manual: <a href="https://download.ccv-deutschland.de/allgemein/CCV\_InSync/Dokumentation">https://download.ccv-deutschland.de/allgemein/CCV\_InSync/Dokumentation</a>
   CCV InSync: <a href="https://www.ccv.eu/de-de/partner-integratoren-netzbetreiber/unbediente-bezahlloesungen/ccv-insync">https://www.ccv.eu/de-de/partner-integratoren-netzbetreiber/unbediente-bezahlloesungen/ccv-insync</a>